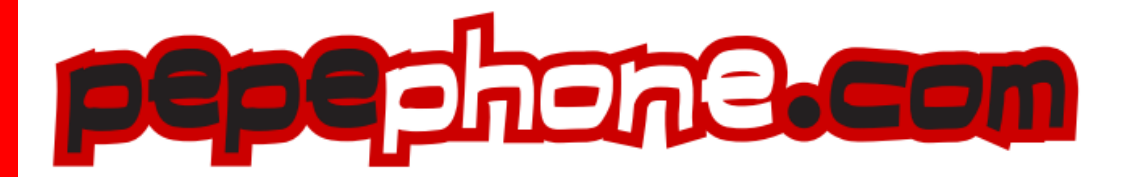

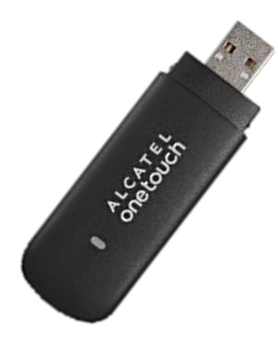

# MANUAL DE INSTALACIÓN ALCATEL ONETOUCH 3G X602D

# MANUAL DE INSTALACIÓN DE INTERNET MÓVIL PEPEPHONE CON EL MÓDEM USB ALCATEL ONETOUCH 3G X602D

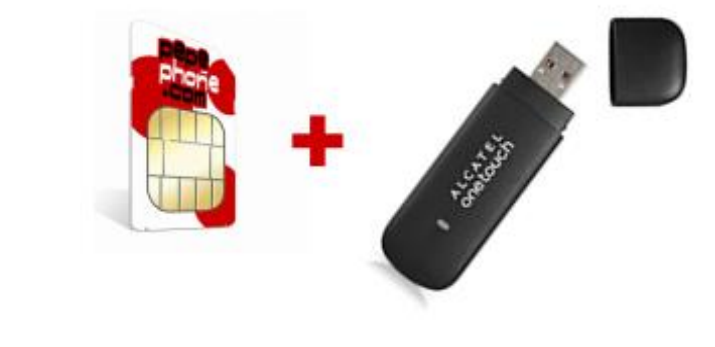

### I. PRIMEROS PASOS

### INTRODUCCIÓN

#### ¡Bienvenido a Pepephone!

Con esta guía de configuración podrás configurar paso a paso tu acceso a Internet móvil Pepephone con el módem USB Alcatel Onetouch 3G X602D. Para ello, solamente tienes que realizar dos simples tareas:

1º Instalar el software del módem en tu ordenador 2º Búsqueda de red 3º Conectarte a Internet

#### PARA EMPEZAR A NAVEGAR

- Introduce la SIM en el módem USB
- Introduce el módem, con la tarjeta SIM de Pepephone insertada, en un puerto USB de tu portátil. Se iniciará un programa automático para la instalación del gestor de conexión 3G. Sigue las instrucciones que te indicamos a continuación para su configuración.

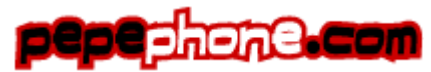

# **II. INSTALAR EL SOFTWARE 3G EN TU ORDENADOR**

1/ Al introducir el módem en un puerto USB 2.0 se inicia la instalación automática de la aplicación My Connection. En la ventana "Reproducción automática" escogemos la opción "Ejecutar autorun.exe". A continuación aceptamos que el programa realice cambios en nuestro equipo y escogeremos el idioma que se utilizará durante la instalación.

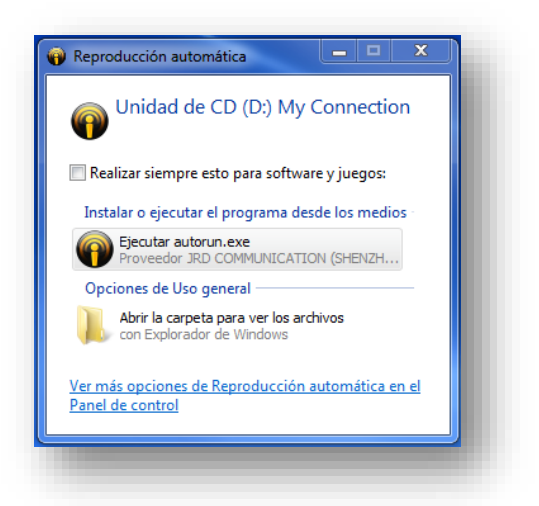

| Seleccior | ne el Idioma de la Instalación                             |  |  |
|-----------|------------------------------------------------------------|--|--|
| •         | Seleccione el idioma a utilizar durante la<br>instalación: |  |  |
|           | Español                                                    |  |  |
|           | Aceptar Cancelar                                           |  |  |

2/ Se iniciará entonces el asistente de instalación de My Connection. Tras hacer clic en "Siguiente", escogeremos la ubicación en la que se instalará el programa.

| Instalar - My Connection |                                                                                      |
|--------------------------|--------------------------------------------------------------------------------------|
|                          | Bienvenido al asistente de<br>instalación de My Connection                           |
|                          | Este programa instalará My Connection en su sistema.                                 |
|                          | Se recomienda que cierre todas las demás aplicaciones antes<br>de continuar.         |
|                          | Haga dic en Siguiente para continuar, o en Cancelar para salir<br>de la instalación. |
|                          |                                                                                      |
|                          |                                                                                      |
|                          | Siguiente > Cancelar                                                                 |
|                          |                                                                                      |

| istalar - I        | Ay Connection                                                                                  |
|--------------------|------------------------------------------------------------------------------------------------|
| 5eleccior          | e la Carpeta de Destino                                                                        |
| Dónde de           | be instalarse My Connection?                                                                   |
|                    | El programa instalará My Connection en la siguiente carpeta.                                   |
| Para co<br>haga di | ntinuar, haga clic en Siguiente. Si desea seleccionar una carpeta diferente,<br>c en Examinar. |
| C:\Pro             | gram Files (x86)\My Connection Examinar                                                        |
| Se requ            | ieren al menos 56.0 MB de espacio libre en el disco.                                           |
| berequ             |                                                                                                |
|                    | < Atrás Siguiente > Cancelar                                                                   |

3/ Una vez escogida la carpeta en la que se instalará el programa, el asistente nos preguntará si deseamos crear un icono de escritorio, para a continuación iniciarse la instalación. Cuando se complete la instalación de My Connection haremos clic en "Finalizar" para salir del asistente y abrir la aplicación de acceso a Internet.

| Instalar - My Connection                                                                                                    | Instalar - My Connection                                                                                                    | Instalar - My Connection                                                                                                    |                                                                                                    |
|----------------------------------------------------------------------------------------------------|----------------------------------------------------------------------------------------------------|----------------------------------------------------------------------------------------------------|----------------------------------------------------------------------------------------------------|
| Seleccione las Tareas Adicionales<br>¿Qué tareas adicionales deben realizarse?                                                                                                    | Listo para Instalar<br>Abro e il programa està listo para iniciar la instalación de My Connection en su<br>astema.                                                                                                    | Com                                                                                                    | pletando la instalación de My<br>lection                                                                                                    |
| Selectione las tareas adicionales que desea que se realicen durante la instalación de<br>My Connection y haya de el Siguente.<br>Añadra cosca forecto<br>I Crear un icono de esontorio | Haga dic en Tratalen para configura con el proceso, o haga dic en Atrás si desea<br>reviera o cambiar alguna configuración.<br>Carpeta de Destino:<br>C: Program Files (x68)(My Connection<br>Tareae: Adomales:<br>Añadr acceso directo<br>Crear un icono de escritorio | Epoport<br>States<br>Hage d<br>I International States<br>I International States<br>I International International States<br>I International States<br>I Interna | ana competició la hatalación de NV, Connection en au<br>Parde secutar la aplicación hadendo de sobre el<br>talado.<br>e en Frailizar para sall del programa de instalación.<br>iar aplicación |
| < Atrás Squiente > Cancelar                                                                                                    | < Atrás Instalar Cancelar                                                                                                    |                                                                                                    | Finalizer                                                                                                    |

## III. CONEXIÓN A INTERNET

**4/** Una vez instalada la aplicación, la abriremos. El **"Nombre perfil" aparecerá vacío durante unos segundos** hasta que el módem USB se registre en la red de Pepephone.

**5**/ Completada la búsqueda y registro en la red (si hay cobertura disponible), se mostrará "**Nombre Perfil: Pepephone**" y pulsaremos en "**Conectar**" para iniciar la sesión de conexión a Internet móvil con Pepephone. Una vez estemos conectados el botón conmutará a "Desconectar".

| ALCA            | TEL           |       |           |   |   |
|-----------------|---------------|-------|-----------|---|---|
| 0               | 35            | 0     | <b>\$</b> | 3 | ? |
|                 |               |       |           |   |   |
|                 |               |       |           |   |   |
|                 |               |       |           |   |   |
|                 | Nombre Perfil |       |           |   |   |
|                 |               |       |           | * |   |
|                 |               | Conec | tar       |   |   |
|                 |               |       |           |   |   |
|                 |               |       |           |   |   |
|                 |               |       |           |   |   |
| Sin dispositivo |               |       |           |   |   |
|                 |               |       |           |   |   |

| ALCA | TEL           |   |
|------|---------------|---|
|      |               | ? |
|      |               |   |
|      |               |   |
|      |               |   |
|      | Nombre Perfil |   |
|      | pepephone v   |   |
|      |               |   |
|      | Conectar      |   |
|      |               |   |
|      |               |   |
|      |               |   |
|      |               |   |
|      | LIMTS         | _ |
|      |               |   |
|      |               |   |

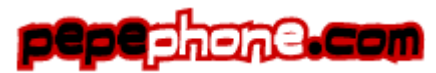

# **IV. RESOLUCIÓN DE PROBLEMAS**

**1**/ Asegúrate de encontrarte en una zona con cobertura Pepephone.

2/ El módem USB Alcatel OneTouch 3G X602D está pre configurado con los parámetros de Pepephone. Esto significa, que no es necesario configurar ningún valor en el "Perfil de conexión". No obstante, puedes comprobarlo en el menú "Configuración" (en el menú superior: tercer icono por la derecha).

A continuación escoge "**Perfil de conexión**" en el menú de la izquierda y en la Lista de perfiles verifica que únicamente figura el perfil de "**Pepephone**". Si haces clic en "**Ver**" podrás comprobar que el APN correcto que figura y que permite conectarse a la red de Pepephone es **grps.pepephone.com** 

| Q 8                    |                    | 3 ?               |
|------------------------|--------------------|-------------------|
| Configuración          |                    | _                 |
| Ajustes de Red         | Lista de Perfiles  |                   |
| Perfil de conexión     | pepephone          | Añadir            |
| Ajustes de SMS         |                    | Ver               |
| Ajustes de sistema     |                    | Borrar            |
| Ajustes Seguridad      |                    |                   |
| Diagnósticos           |                    | Fijar por defecto |
| Opción de Idioma       | Perfil por defecto |                   |
| Actualización en línea | pepephone          |                   |
|                        | TCP/IP             |                   |
|                        | O IPV4 IPV6        | IPV4/IPV6         |
|                        |                    |                   |

| Configuración          | Nombre Perfil              |
|------------------------|----------------------------|
| Aiustes de Red         | pepephone                  |
|                        | APN                        |
| Perfil de conexión     | gprs.pepephone.com         |
| Ajustes de SMS         | Protocolo de Autenticación |
| Ajustes de sistema     | Ninguno                    |
| Ajustes Seguridad      | Número                     |
| Diagnósticos           | *99#                       |
| Opción de Idioma       | Usuario                    |
| Actualización en línea | Contraseña                 |
|                        | Aplicar Cancelar Avanzado  |